## <u>ARCNet</u>

## A Quick Guide from HQ RIO

## How to access and check your Individual Readiness Details

| 1. | Log in to the <u>AF Portal</u> .                                           | Ŵ         | AF PORTAL<br>NEWS &<br>ANNOUNCEMENTS | BASE, ORG &<br>FUNCTIONAL ARE, | APPLICATIONS                     | CAREER 8        | TRAINING                                             | LIFE & FITNESS      | LIBRARY &<br>RESOURCE |
|----|----------------------------------------------------------------------------|-----------|--------------------------------------|--------------------------------|----------------------------------|-----------------|------------------------------------------------------|---------------------|-----------------------|
| 2. | Hover over Applications, then select ARCNet (or search and select ARCNet). | <         | OPS<br>s<br>Security<br>CLICK        | SEC<br>k<br>Training<br>HERE   | Applications A-Z<br>My Favorites |                 | Quick Lir<br>ARCNet<br>Email<br>myPay<br>TBA<br>vMPF | nks                 | ATES<br>DRCE<br>CS    |
| 3. | Click <b>Readiness</b> from the top menu.                                  | <u>OP</u> | SEC & SECURITY TRAIN                 | NING >                         | LEADERS AND SUPER                | VISORS WE       | > <u>S</u><br>• 0 0                                  | PACE FORCE LOGO     | 5 & GRAPHICS          |
| 4. | Click My Readiness ARCNet Home<br>Report.                                  | F         | Participation -                      | - Dut                          | y Plan AT                        | MT <del>-</del> | Rea                                                  | diness <del>-</del> | VRS <del>-</del>      |

- 5. This will bring up your readiness details, like the example below. You may review the detail, save and/or print. You may see sections highlighted in green (ready/up to date), yellow (needs attention/due soon) or red (not ready/overdue).
- 6. Medical readiness, fitness testing, training, and security clearance data is all tracked and updated by your active component unit of assignment.
- 7. Each section shows what system the information was pulled from and the date it was pulled. If something is not updated, check the date to see when information last flowed.

| Participation Readiness N                   |                |                      | eds Attention | Position #           |                                               |                  |       |            |                  |  |  |
|---------------------------------------------|----------------|----------------------|---------------|----------------------|-----------------------------------------------|------------------|-------|------------|------------------|--|--|
| Mobilization Readiness Ready Duty Title Det |                |                      |               |                      | PAS<br>Office Symbol                          |                  |       |            |                  |  |  |
|                                             |                |                      |               |                      |                                               |                  |       |            |                  |  |  |
|                                             |                |                      |               | Location             |                                               |                  |       |            |                  |  |  |
| Unit                                        |                |                      |               |                      | Click here to see the definition of DAV codes |                  |       |            |                  |  |  |
| MSD                                         | HYT            | ET                   | TAFM          | S                    | DAVA                                          | DAVL             | DA    | VP         | DAVT             |  |  |
| 1/1/2029                                    |                |                      | 17071         | 8                    |                                               |                  |       |            |                  |  |  |
|                                             |                |                      |               |                      |                                               |                  |       |            |                  |  |  |
| Medical Rea                                 | idiness 1      |                      |               |                      | Data From ASIMS as of 4/2/                    |                  |       |            |                  |  |  |
| Overall IMR Status Fully Ready              |                |                      |               |                      | DLC Status                                    | DLC Status Green |       |            |                  |  |  |
| Actions Nee                                 | ded            | None                 |               |                      |                                               |                  |       |            |                  |  |  |
| HRR/PHA                                     |                |                      |               |                      | Dental                                        |                  |       |            |                  |  |  |
| Status                                      | Las            | t PHA Date           | Source        |                      | Status                                        | Class            | Da    | ate        | Source           |  |  |
| Green                                       | 21             | Jun 2019             | PIMR          |                      | Green                                         | n 1 07 Feb 20    |       | 2020       | CDA              |  |  |
| Immunization                                |                |                      |               |                      | Lab                                           |                  |       |            |                  |  |  |
| Status Source                               |                |                      |               | Status               | Status Source                                 |                  |       |            |                  |  |  |
| Green PIMR                                  |                |                      |               |                      | Green                                         | PIMR             |       |            |                  |  |  |
| Fitness Read                                | liness         |                      | 0.00          |                      |                                               |                  | Da    | ta From AF | FMS as of 3/12/2 |  |  |
| Fitness Status Excellent (Exp<90)           |                |                      |               |                      | AC                                            | Cardio Pushu     |       | Situps     | Overall score    |  |  |
| Test Date:                                  | 29 May         | 2019                 | Next Due Date | : 31 May 2020        | 20.00                                         | 53.10            | 10.00 | 10.00      | 93.10            |  |  |
| ecurity Clea                                | rance Re       | adiness <sup>2</sup> | Data From M   | MiIPDS as of 4/4/202 | 0                                             |                  |       |            |                  |  |  |
| Security Sta                                | tus Indica     | ator                 | Vali          | d/Suff               |                                               |                  |       |            |                  |  |  |
| Date Invest<br>Complete                     | st Yea<br>d Va | lid Positi           | of Cleara     | ince Awarded         |                                               |                  |       |            |                  |  |  |
| 11 Jun 201                                  | 15 5           | 5 6                  | SCI(DCID      | 1/14 ELIGIBLE)       |                                               |                  |       |            |                  |  |  |
| FSC Trainin                                 | g Readin       | ess                  | Data From I   | MilPDS as of 4/4/202 | 0                                             |                  |       |            |                  |  |  |
| AFSC Traini                                 | ng Status      | 5                    | Full          | y Ready              |                                               |                  |       |            |                  |  |  |
| PAFSC                                       | DAFSC          | CAFSC                | Status Code   | Status Date          |                                               |                  |       |            |                  |  |  |
|                                             |                |                      |               |                      |                                               |                  |       |            |                  |  |  |